# Navigating your Brose display - RUSH/CTY models

This article details how to use the Brose display screen on your RUSH/CTY models

# **Topics include:**

- 1. Switching from Miles to KM
- 2. How to Use Walk Assist
- 3. Changing Assist Levels
- 4. Turning Your Headlight ON/OFF
- 5. Resetting Trip Information

Switching from Miles to KM

**Step One:** Press and briefly hold the power button located on the top of your Brose digital display.

**Step Two:** Press and hold the function button on the left side of the bottom of your Brose digital display to bring up the menu.

**Step Three:** Using the rocker switch located below your Brose digital display, move the cursor down to highlight the settings menu. Press the function button once the settings menu is highlighted.

**Step Four:** Using the rocker switch, scroll your cursor down until you have highlighted the "system" option. Press the function button once the "system" option is highlighted.

**Step Five:** Using the rocker switch, scroll your cursor down until the "unitformat" option is highlighted. With the "unitformat" option highlighted, pressing the function button will now toggle the display's units from miles to kilometers. The current setting will be displayed to the right of the "unitformat" option as either "mi" for miles or "km" for kilometers.

**Step Six:** Once you have selected your choice of either miles or kilometers, simply press the headlight button, located directly to the right of the function button to go back. Pressing the headlight button three times in a row will exit you from all menus and return you to the display's main screen.

#### Walk Assist

**Step One:** Locate your thumb-actuated walk assist button on the underside of the Brose display.

**Step Two:** Press and hold the walk-assist button while walking. Note that the walk assist feature will propel the bike forward at a walking pace for as long as the button is held, or until the bike exceeds 4mph.

#### Changing Assist Levels

To change Assist levels from the bike's main menu, simply press the rocker switch up or down. You will notice a series of different words appearing in the screen's upper right-hand corner. These words are "OFF" for no assist, "ECO" for the lowest level of assistance which provides the greatest battery life, "TOUR" for slightly greater assistance over varied terrain, "SPORT" for a sportier and more responsive assistance, and "BOOST" for the maximum amount of motor assistance.

## Turning Your Headlight On/Off

Step One: Locate the headlight button on the bottom right-hand corner of the Brose display.

**Step Two**: Press the headlight button to toggle the headlight on or off. A small headlight icon will appear on the screen's upper left-hand corner when the light is on, and it will disappear when the light is off.

## **Resetting Trip Information**

By default, your Brose display stores your trip history, computing distance traveled, average speed, maximum speed achieved, and trip time. To reset this information, take the following steps.

Step One: Locate your function button on the lower left-hand side of the Brose display.

Step Two: Press and hold the function button, until the menu appears.

Step Three: Use the rocker switch to highlight the word "Reset."

**Step Four**: With "Reset" highlighted, press the function button.

Step Five: Use the rocker switch to highlight the word "Yes."

Step Six: Press the function button to confirm your reset of the trip information.

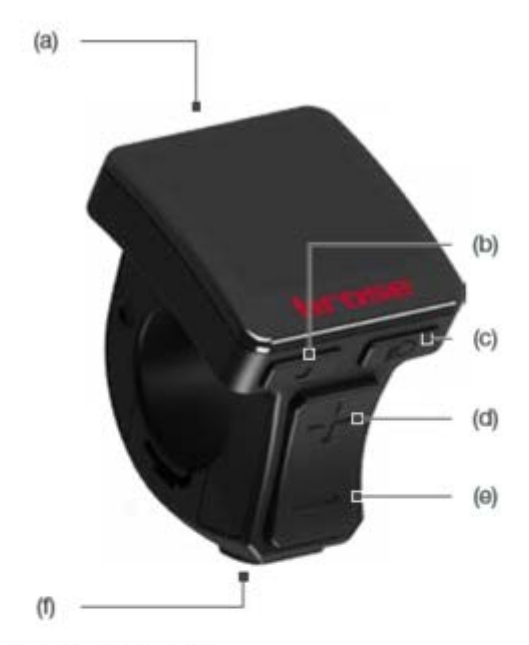

Fig. 1: Key Assignment

# Allround display and control unit

- (a) «On/Off» key
- (b) «Menu» key / select key
- (c) «Light» key
- (d) «Increase» assistance level / scroll menu up
- (e) *«Decrease»* assistance level / scroll menu down
- (f) «Walk Assit» key / menu back one level
- (g) Control unit grub screw
- (h) Plugs